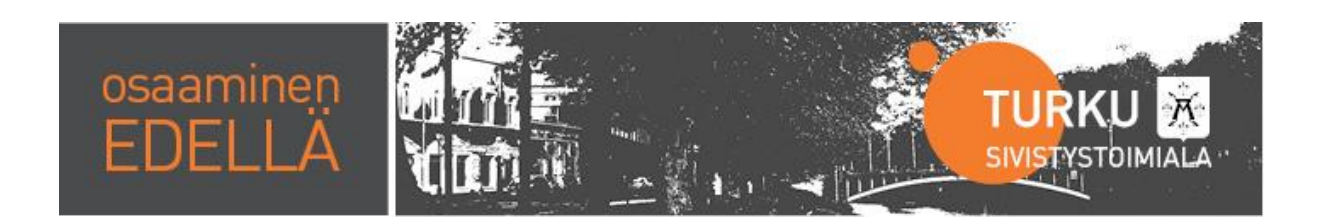

# SAP HR – Perusohjeet ja Eniten kysytyt kysymykset

SAP HR lähipalvelu, SULAKE -tiimi

# Sisällys

| SAP HR kirjautuminen       | 2 |
|----------------------------|---|
| Käyttäjätunnus ja salasana | 3 |
| Poissaolot                 | 3 |
| Koulutus ja kurssit        | 4 |
| Kehityskeskustelut         | 7 |
| Matkahallinta              | 9 |

# SAP HR kirjautuminen

### MUISTA:

- käytä Internet Explorer selainta

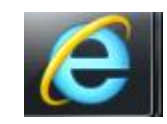

- käytä opettajan kannettavaa konetta tai muuta **henkilökunnan** konetta. Oppilaskäyttöön tarkoitetulla koneella (esim. ATK-luokat) ei pääse SAP HR järjestelmään. Jos kone on siis Turku O verkossa, kone ei pääse sapiin.
- Kone irrotetaan telakasta, jolloin sen pitäisi automaattisesti yhdistyä Turku-P verkkoon. Sen voi tar-

kistaa klikkaamalla oikeassa alareunassa -kuvaketta, (huom! hallinnon koneet yhdistyvät automaattisesti Turku-A verkkoon, SAP HR toimii myös siinä)

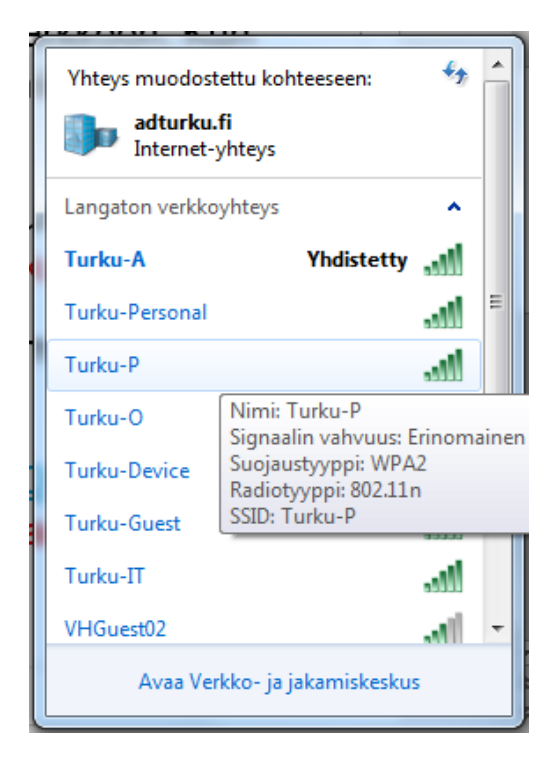

- Jos mikään edellä mainituista toimista ei auta, voi vika olla DA:ssa (Direct Access). Joskus koneen sammuttaminen ja uudelleen käynnistäminen auttaa.
- Ongelmatilanteissa tulee ottaa yhteys Servicedeskiin.

# Käyttäjätunnus ja salasana

- SAP HR tunnukset eivät tule henkilöstölle automaattisesti, vaan esimies hakee tunnukset erikseen: <u>https://tyo.turku.fi/sisaiset/IT-palvelut/Lists/tietojarjestel-</u> mat/DispForm.aspx?ID=5&Source=https%3A%2F%2Ftyo%2Eturku%2Efi%2Fsisaiset%2FIT%2Dpal- velut%2FSivut%2Ftietojarjestelmat%2Easpx%23Inpl- viewHasha2176e10%2D494a%2D455a%2Db12b%2D54a524b3bc93%3D&ContentTy-peld=0x01006FCCC4C8579D49478481EEB1F2E338DA
- Kirjautumistunnus on aina ad-tunnus (sähköpostin tunnus)
- HUOM! Salasana **ei vaihdu**, kun vaihtaa sähköpostin salasanan. Jos salasana unohtuu, sen voi hakea itse klikkaamalla aloitussivun linkkiä "tuki":

| SAP NetWeaver                                   |
|-------------------------------------------------|
| Kayttaja *  <br>Salasana *                      |
| Ongelmia kirjautumisessa? Tuki                  |
| Copyright @ SAP AG. Kaliki cikeudet pidätetään. |

## Poissaolot

- Opettajat eivät ano vuosilomia SAP HR järjestelmässä
- Poissaoloanomuksen tunteja ei saa muokata (vaikka opettajalla ei olisi opetusta ko. päivänä)
- Osa koodeista on palkallisia ja palkattomia. HUOM! lähiomaisen hautajaiset haetaan koodilla "merkkipv tai hautajaispv"
- oppisopimuskoulutus on palkaton poissaolo. Kaupungin JET ja LAT koulutuksiin osallistumisessa ei käytetä tätä koodia.
- Oman väärän poissaolon voi itse poistaa (ei koske koulutuspoissaoloja). Esimies hyväksyy poissaolon poiston.

## Koulutus ja kurssit

- Mistä näen tulevat koulutukseni?
   VASTAUS:
   Sinulla on kaksi vaihtoehtoa:
  - o a) Klikkaa Koulutus ja kurssit → hae sisäiseen koulutukseen. Hiirtä vierittämällä löydät kalenterin alta tulevat koulutuksesi. Jos et ole varannut koulutuksia, tässä kohdassa ei näy mitään.

| 1                                       | <u>×1</u>                              |       |       |       |            |       |                |                |                 |                  |                 |             |  |
|-----------------------------------------|----------------------------------------|-------|-------|-------|------------|-------|----------------|----------------|-----------------|------------------|-----------------|-------------|--|
| Luokkahuon                              | ekoulutukset                           | Verkk | o-opp | imine | n          | ŀ     | Coulut<br>kurs | usohj<br>siohj | jelmat<br>elmat | ja               |                 |             |  |
| Suodata omat varau                      | Suodata                                | 14    | 30    | 31    | 1          | 2     | 3              | 4              | 5               | ^                |                 |             |  |
|                                         |                                        | 15    | 6     | 7     | 8          | 9     | 10             | 11             | 12              |                  |                 |             |  |
| Suodatin                                | Palauta                                | 16    | 13    | 14    | 15         | 16    | 17             | 18             | 19              |                  |                 |             |  |
| Kieli                                   | •                                      | 17    | 20    | 21    | 22         | 23    | 24             | 25             | 26              |                  | 1               |             |  |
| ✓ Kaikki kielet                         | ~                                      | 18    | 27    | 28    | 29         | 30    | 1              | 2              | 3               |                  |                 |             |  |
| ſ                                       |                                        |       |       |       |            |       |                |                |                 |                  |                 |             |  |
| Luokkahu                                | 1x1<br>uonekoulutuks                   | et    | Ver   | kko-4 | ppir       | niner | 1              |                | Koul            | utuso            | hjelm           | at ja<br>at |  |
| Luokkahu<br>Suodata omat vi             | uonekoulutuks                          | et    | Ver   | kko-d | pppir<br>4 | niner | n<br>O         |                | Koul<br>ku      | utuso<br>Irssiol | hjelm<br>njelma | atja<br>at  |  |
| Luokkahu<br>Suodata omat vu<br>Suodatin | uonekoulutuks<br>araı Suodata<br>Palau | et    | Ver   | kko-4 | pppir<br>4 | niner | n<br>D         | 1              | Koul<br>ku      | utuso<br>Irssiol | hjelm<br>njelma | at ja<br>at |  |

 b) Klikkaa koulutus ja kurssit → hae sisäiseen koulutukseen. Valitse "kaikki varaukset". Jos olet ilmoittautunut johonkin koulutukseen näkyy koululutus tämän jälkeen avautuvassa listassa.

| SAP                                                                                            |                   |                                                                                        |
|------------------------------------------------------------------------------------------------|-------------------|----------------------------------------------------------------------------------------|
| Paluu Jatka Historia Suc                                                                       | osikit Mukauta    | Näkymä                                                                                 |
| Keskitetty työlista                                                                            | in itsepalvelu    |                                                                                        |
| Työntekijän itsepalvelu                                                                        |                   |                                                                                        |
| <ul> <li>♦ Omat tiedot</li> <li>♦ Poissaolot</li> <li>♦ Koulutus ja kurssit</li> </ul>         | Työntekijän itsej | oalvelu > Työntekijän itsepalvelu > Koulutus ja kurssit                                |
| Hae sisäiseen koulutukse                                                                       |                   |                                                                                        |
| Hae ulkoiseen koulutuks<br>Kehityskeskustelut / Arvioinnit<br>Matkahallinta<br>Osaamisprofiili | Kaikki            | Dmat varaukset varaukset Luokkahuonekoulutukset Verkko-oppimine ta omat varat. Suodata |

- Miten peruutan koulutuksen?

#### VASTAUS:

- Hae omat varaukset esille yllä olevan ohjeen mukaan.
- o Valitse kurssi, jonka haluat peruuttaa ja kilkkaa se auki
- Valitse Peruuta varaus
- Mistä tiedän, olenko jonossa koulutukseen?

#### VASTAUS:

- Hae omat varaukset esille yllä olevan ohjeen mukaan.
- Valitse kurssi, jonka haluat tarkistaa ja kilkkaa se auki
- Tarkista varauksen tila Varauksen yleistiedot kohdasta:
  - Odottaa hyväksyntää tarkoittaa, että esimies ei ole vielä hyväksynyt osallistumista
  - Varattu jonotuslistalle tarkoittaa, että olet jonossa
  - Varattu tarkoittaa, että olet saanut paikan kurssille

## - Miten näen kaikki menneet koulutukseni?

#### VASTAUS:

- Klikkaa koulutus ja kurssit
- o Klikkaa oikealla olevasta Linkit osiosta Varaushistoria

| ryomenjan naeparrena                          |                                                   |                                       |                                                |                |                                    |                     |
|-----------------------------------------------|---------------------------------------------------|---------------------------------------|------------------------------------------------|----------------|------------------------------------|---------------------|
| Työntekijän itsepalvelu                       |                                                   |                                       |                                                |                |                                    |                     |
| ▲                                             | Työntekijän itsepalvelu > Työntekijän itsepalvelu | > Koulutus ja kurssit > Hae sisäiseen | koulutukseen ja oma opintotili                 |                |                                    | Kokonäyttö Vaihtoet |
| Omat tiedot                                   |                                                   |                                       |                                                |                |                                    |                     |
| Poissaolot                                    | Koulutuksen aloitussivu                           |                                       |                                                |                |                                    |                     |
| ✓ Koulutus ja kurssit                         |                                                   |                                       |                                                |                |                                    | **                  |
| <ul> <li>Hae sisäiseen koulutuksee</li> </ul> |                                                   |                                       |                                                |                |                                    |                     |
| Hae ulkoiseen koulutukseen                    | ▼ Omat varaukset                                  |                                       |                                                |                | ▼ Haku                             |                     |
| Kehityskeskustelut / Arvioinnit               | Kaikki varaukset                                  |                                       |                                                |                | Hakuperuste Abtus Laaiennettu haku |                     |
| Matkahalinta                                  |                                                   |                                       |                                                |                |                                    |                     |
| Osaamisprofiili                               |                                                   | 1x1                                   |                                                | - P            | ▼ Linkit                           |                     |
|                                               |                                                   |                                       | Varkke oppiminen                               |                |                                    |                     |
|                                               |                                                   | Luokkahuonekoulutukset                | STORED ODDITING                                | kurssiohjelmat | Selaa luetteloa                    | Profilivertailu     |
|                                               |                                                   |                                       |                                                |                | Koulutuskalenteri                  | -> (Varaushistoria) |
|                                               | Supdate omat varaukset Supdate                    |                                       |                                                |                | Varatuimmat kurssit                | Ennakkovaraukset    |
|                                               | Success on the Parabolat                          |                                       | 4 Tammikuu 2018 ►                              | ^              | Omat suosikit                      | Asetukset           |
|                                               | Sugdatio                                          |                                       | 1 1 2 3 4 5 6 7                                |                |                                    |                     |
|                                               | Subudun Palauta                                   |                                       | 2 8 9 10 11 12 13 14<br>3 15 16 17 18 19 20 21 |                | ▼ Ilmoitukset                      |                     |
|                                               | Kieli 🛞                                           |                                       | 4 22 23 24 25 26 27 28                         |                | Sinulle ei                         | ole ilmoituksia     |
|                                               | 2 Kalki kelet                                     |                                       | 5 29 30 31 1 2 3 4                             |                |                                    |                     |

 Olet hakemassa koulutukseen, mutta et löydä tilaisuutta SAPista: VASTAUS:

- 1. Tarkista sisäisen koulutuksen järjestäjältä, että se on **avat**tu SAP HR järjestelmään
- Jos hakusanaa ei ole ilmoitettu, kysy, millä nimellä se löytyy. Yleensä se löytyy jollain kurssin nimen sanalla. Esim. Primus-kurre koulutus opinto-ohjaajille, löytyy sanalla \*kurre\*. Muista käyttää tähteä (\*) hakusanan ympärillä.

- Jos koulutus on pitkän ajan kuluttua, tarkista Asetuksista, että sinulla on esikatselujakso riittävän pitkä OHJEET:
  - Klikkaa koulutus ja kurssit
  - Klikkaa vasemmalla olevasta Linkit osiosta Asetukset
  - Kirjaa kohtaan Esikatselujakso esim. 360 ja tallenna asetukset

|                                                                                    | tuksen aloitussivu |                                |
|------------------------------------------------------------------------------------|--------------------|--------------------------------|
| Muutosten tallennus (                                                              | onnistui           |                                |
|                                                                                    |                    |                                |
| Omat asetuks                                                                       | et                 |                                |
| Luetteloasetukset                                                                  |                    |                                |
|                                                                                    | 2058               |                                |
| Ylimmän tason luet                                                                 | telo               |                                |
| <ul> <li>Hierarkkinen esitys</li> </ul>                                            | 6.)<br>-           |                                |
| Hakuasetukset                                                                      |                    |                                |
|                                                                                    |                    |                                |
|                                                                                    | Kaikki kielet 👻    | ]                              |
| Ensisijainen kieli:                                                                |                    |                                |
| Ensisijainen kieli:<br>Ensisijainen paikka:                                        |                    | Paikan valinta Palauta valinta |
| Ensisijainen kieli:<br>Ensisijainen paikka:                                        |                    | Paikan valinta Palauta valinta |
| Ensisijainen kieli:<br>Ensisijainen paikka:<br>Esikatselujakso                     |                    | Paikan valinta Palauta valinta |
| Ensisijainen kieli:<br>Ensisijainen paikka:<br>Esikatselujakso                     | 265                | Paikan valinta Palauta valinta |
| Ensisijainen kieli:<br>Ensisijainen paikka:<br>Esikatselujakso<br>Esikatselujakso: | 365                | Paikan valinta Palauta valinta |

Joskus järjestelmässä on viivettä, odota vuorokausi ja kokeile uudestaan

#### 4. Väärä organisaatio kohdistus

Ongelmana saattaa olla se että sinulta puuttuu sivistystoimialan kurssit kokonaan. Tämän voit tarkistaa valitsemalla: *koulutus ja kurssit → hae sisäiseen koulutukseen→ se-laa luetteloa*. Tämän jälkeen aukeaa sivu, jolla pitäisi näkyä valikot "Sivistystoimiala" ja "Tu-run kaupungin yhteiset koulutukset " (kuvat alla)

| Työntekijän itsepalvelu                                                                                                    | ✓ Linkit                                                                                                   |
|----------------------------------------------------------------------------------------------------|----------------------------------------------------------------------------------------------------|
| <ul> <li>Omat tiedot</li> <li>Poissaolot</li> <li>Koulutus ja kurssit</li> <li>Hae sisäiseen koulutuksee</li> <li>Hae ulkoiseen koulutukseen</li> <li>Kehityskeskustelut / Arvioinnit</li> <li>Matkahallinta</li> <li>Osaamisprofiili</li> </ul> | <u>Selaa luetteloa</u><br><u>Koulutuskalenteri</u><br><u>Varatuimm at kurssit</u><br><u>Om at suosikit</u> |
| Selaa luetteloa                                                                                                    |                                                                                                    |
| Paluu   🏠 Koulutuksen aloitussivu                                                                                                    |                                                                                                    |
| Näytä: Yimmän tason luettelo                                                                                                    |                                                                                                    |
| Kurssiluettelo                                                                                                    |                                                                                                    |
| Aihealueet                                                                                                    |                                                                                                    |
| Svistystoimiala                                                                                                    | Turun kaupungin yhteiset koulutukset                                                                       |

Mikäli Sivistystoimiala puuttuu kokonaan kurssivalikosta, ota yhteyttä sulakkeeseen, sulake@turku.fi

# Kehityskeskustelut

- Miksi kehityskeskustelulomake ei näy?
   VASTAUS:
  - 1. Tarkista esimieheltäsi, että hän on avannut lomakkeet ja että se on Suunniteltavana tilassa
  - 2. Tarkista päivämääräasetukset: OHJEET:
    - Klikkaa Näytä perusteiden pikaylläpito
    - Muuta voimassaolon alku ja loppupäivämäärä niin, että näkyvissä on vähintään koko kuluva vuosi. Voit muuttaa jakson myös pidemmäksi aikaa.

Mitä teen, kun kehityskeskustelulomakelinkki näkyy, mutta aukeaa tyhjänä?
 VASTAUS:

Klikkaa oikeassa yläreunassa olevaa Laajenna-painiketta. Jos edellinen ei auta, kokeile seuraavaa:

- Klikkaa yläreunan kohtaa Vaihtoehdot -> Mukauta
- Klikkaa avautuvasta ikkunasta Palauta vakioasetukset ja tallenna
- Klikkaa yläreunasta vasemmalla olevaa paperiarkin kuvaa (kuva)
- Valitse päivitä (kuva)

| Avaa uudessa ikkunassa<br>Päivitä<br>Mukauta<br>Poista sivulta<br>Lisätiedot | Vaihtoehdot                                                                  | Ŧ |
|------------------------------------------------------------------------------|------------------------------------------------------------------------------|---|
|                                                                              | Avaa uudessa ikkunassa<br>Päivitä<br>Mukauta<br>Poista sivulta<br>Lisätiedot | ~ |
|                                                                              |                                                                              |   |

- Mitä teen, kun lomakkeen tekstikentät ovat harmaana enkä pääse kirjoittamaan mitään?

#### VASTAUS:

- Tarkista, että lomakkeen tila on Suunniteltavana (mikäli ei ole, ota yhteys sulake@turku.fi)
- o Tarkista, että esimies ei kirjoita lomakkeelle samaan aikaan
- Odota puoli tuntia ja kirjaudu uudestaan järjestelmään.
- Mistä näen osaamisprofiilini ja vaatimusprofiilin ja miten muokkaan niitä?

#### VASTAUS:

- Työntekijällä ei ole oikeutta muokata omia osaamisiaan, vaan sen voi tehdä vain esimiehen tunnuksilla.
- Osaamis- ja vaaatimusprofiilia voi tarkastella klikkaamalla Koulutus ja kurssit -> Profiilivertailu

| du        |                                              |                                                                   |                            |                            |                          |
|-----------|----------------------------------------------|-------------------------------------------------------------------|----------------------------|----------------------------|--------------------------|
| Työr      | ntekijän itsepalvelu > Työntekijän itsepalve | lu > Koulutus ja kurssit > Hae sisäiseen koul                     | lutukseen ja oma opintotil | ii                         | Kokonäyttö               |
|           | Koulutuksen aloitussivu                      |                                                                   |                            |                            |                          |
| utuksee   |                                              |                                                                   |                            |                            |                          |
| utukseen  | ▼ Omat varaukset                             |                                                                   |                            |                            |                          |
| rvioinnit | Kaikki varaukset                             |                                                                   |                            | Hakuperuste                | Aloitus Laajennettu haku |
|           | 1 <u>x</u> 1                                 |                                                                   |                            | ▼ Linkit                   |                          |
|           | Luokkahuonekoulutukset                       | Verkko-oppiminen Koulutu<br>kurse                                 | sohjelmat ja<br>siohjelmat | <u>Selaa luetteloa</u>     | Profiilivertailu         |
|           |                                              |                                                                   |                            | Koulutuskalenteri          | Varaushistoria           |
|           | Suodata omat vara                            |                                                                   |                            | <u>Varatuimmat kurssit</u> | <u>Ennakkovaraukset</u>  |
|           |                                              | <ul> <li>Joulukuu 2017 ▶</li> <li>Ma Ti Ke To Pe La Su</li> </ul> | $\widehat{}$               | <u>Omat suosikit</u>       | <u>Asetukset</u>         |

# Matkahallinta

- Milloin tehdään matkapyyntö?
  - VASTAUS:
    - Matkapyyntö tehdään Föli-alueen ulkopuolelle suuntautuvista matkoista, paitsi kotimaan koulutusmatkoista. Niistä riittää aina pelkkä koulutusanomus (jos haluaa koulutukseen virkamatkana, kirjoitetaan lisätiedot kenttään: Haen koulutukseen virkamatkana).
    - Ulkomaan koulutus matkoista tehdään sekä matkapyyntö että koulutusanomus
    - Työssäoppimisen ohjaus Fölialueen ulkopuolella sovitaan koulutuspäällikön kanssa tapauskohtaisesti
- Tarvitaanko parkkimaksuista kuitti?

### VASTAUS:

- o Tarvitaan
- Miksi en ole saanut rahoja

## VASTAUS:

- o Olethan tehnyt matkalaskun, ei pelkkää matkapyyntöä?
- Tarkista, että olet lähettänyt matkalaskun hyväksyttäväksi, etkä tallentanut sitä luonnoksena. Jos se on tilassa Käsiteltävänä, se ei ole mennyt eteenpäin vaan jäänyt luonnokseksi.
- Matkalasku on saatettu hylätä/palauttaa joko tarkastajan tai hyväksyjän toimesta. Palautuksesta tulee erillisen sähköposti, jonka liitteenä viesti, mitä laskulta tulee korjata.
- Matkalaskun suoritus näkyy vain omissa pankin tilitapahtumissa, ei ansiolaskelmalla, erillistä "kuittia" suorituksesta ei tule ei sähköisesti eikä postin kautta.
- Miksi ajopäiväkirjaani ei hyväksytä

## VASTAUS:

- Jokaisesta kohteesta tarvitaan myös osoite (esim. AMK Salo ei ole riittävä). Ajoreitin on oltava yksiselitteinen ajopäiväkirjassa. Esim. ajopäiväkirjalle tulee kirjata aina lähtöpaikan, kohdepaikan ja paluupaikan osoitteet, pelkkä paikkakunta tai yrityksen/koulun nimi eivät ole riittäviä.
- Tarkempia ohjeita matkahallintaan saa Nina Landströmiltä, Sirpa Hänniseltä ja Elina Niitynpäältä.